# IHEAT.JP 都道府県向け マニュアル(ガイドライン) (ログイン前)

2021年11月16日 ver1.02

## 目次

| 1. | はじ    | こめに                       | 1        |
|----|-------|---------------------------|----------|
|    | 1.1   | 本書の目的                     | 1        |
| 2. | 利用    | 月開始まで                     | 2        |
| 4  | 2.1   | アプリケーションの起動               | 2        |
| -  | 2.2   | パスワードの設定                  | 3        |
| -  | 2.3   | ログイン                      | 4        |
| 3. | Q&A   |                           | 5        |
|    | 3.1   | ログインできないとき                | <b>5</b> |
|    | 3. 1. | .1 パスワードがわからなくなった場合       | <b>5</b> |
|    | 3.1   | .1.1 パスワード再設定用 URL の有効期限  | <b>5</b> |
|    | 3. 1. | .2 パスワードもメールアドレスもわからなくなった | <b>5</b> |

### 1. はじめに

#### 1.1 本書の目的

本書は IHEAT. JP の基本的な操作を説明する、都道府県向けの新規申請~ログインまでを記載 したマニュアル(ガイドライン)です。

### 2. 利用開始まで

#### 2.1 アプリケーションの起動

ブラウザを起動します。

次に以下の URL を入力しアクセスすると、ログイン画面が表示されます。 https://iheat.jp/

#### 2.2 パスワードの設定

| 必要なメールが受信者側の設定により届かない場合がございます。ご利用に際してiheat.jp及びjpha.or.jpからのメールを受信できるように設定を<br>ご確認ください。         ログイン         D or Emailを入力         バスワードを入力         ①         ログイン         ①         ①         パスワードを入力         ①         パスワード初期化はこちら | IHEAT 利用規約 お問                   | い合わせ メンバー(協力者)向けマ     | マニュアル 都道府県向けマニュアル                            |
|----------------------------------------------------------------------------------------------------|---------------------------------|-----------------------|----------------------------------------------|
| ログイン ID or Emailを入力 パスワードを入力 ・ ログインしたままにする ログイン  パスワード初期化はこちら  パスワード初期化はこちら  IBabelia (協力者の方へ) 手順が不明な場合はメンバー向けマニュアルをご確認ください。 IHEATから「アカウント登録が完了しました」メール ご自身で新規登録する協力者はこちら                                                              | 必要なメールが受信者側の設定により<br>ご確認ください。   | 0届かない場合がございます。ご利用     | に際してiheat.jp及びjpha.or.jpからのメールを受信できるように設定を × |
| ID or Emailを入力       バスワードを入力       ●       □ログインしたままにする       ログイン         ①       パスワード初期化はこちら       パスワード初期化はこちら         【協力者の方へ】手順が不明な場合はメンバー向けマニュアルをご確認ください。         IHEATから「アカウント登録が完了しました」メール       ご自身で新規登録する協力者はこちら           | ログイン                            |                       |                                              |
| 【協力者の方へ】手順が不明な場合はメンバー向けマニュアルをご確認ください。<br>IHEATから「アカウント登録が完了しました」メール<br>ご自身で新規登録する協力者はこちら                                                                                                    | ID or Emailを入力                  | バスワードを入力 ③            | □ <b>ログインしたままにする ログイン</b><br>»パスワード初期化はこちら   |
| IHEATから「アカウント登録が完了しました」メール ご自身で新規登録する協力者はこちら                                                                                                    | 【協力者の方へ】手順が不明な場合                | はメンバー向けマニュアルをご確認く     | ください。                                        |
| を受信済みの協力者はこちら ※現在新規登録に関しては準備中です※                                                                                                    | IHEATから「アカウント登録<br>を受信済みの協力者はこち | が完了しました」メール<br>う<br>① | ご自身で新規登録する協力者はこちら<br>※現在新規登録に関しては準備中です※      |
| パスワード初期化                                                                                                    | パスワート                           | ド初期化                  | 新規登録                                         |

© 2021 Japan Public Health Association All Rights Reserved.

|   | IHEAT 利                                                             | 旧規約                                            | お問い合わせ                      |    |
|---|---------------------------------------------------------------------|------------------------------------------------|-----------------------------|----|
|   | パスワード                                                               | 初期化                                            | ;                           |    |
|   | パスワードは8文字U<br>・数字1文字以」<br>・アルファベッ<br>・アルファベッ<br>・アルファベッ<br>・記号1文字以」 | <mark>以上で、以</mark><br>上<br>ト小文字1<br>ト大文字1<br>上 | 下を含む必要があります<br>文字以上<br>文字以上 | ţ. |
| 2 | 新しいパスワード                                                            |                                                |                             | ۲  |
| Ð | 新しいパスワード(                                                           | (確認用)                                          |                             | ۲  |
|   |                                                                     |                                                |                             | 送信 |
|   |                                                                     |                                                |                             |    |

© 2021 Japan Public Health Association All Rights Reserved.

- <u>https://iheat.jp/</u>へアクセスし、「パスワード初期化はこちら」または「IHEAT から 「アカウント登録が完了しました」メールを受信済みの協力者はこちら」をクリッ クします。
- ② 画面の指示に従い、IHEAT. JP の登録で申し込んだメールアドレスを記入します。
- ③ 「パスワード初期化」メールが送られるので、記載の URL をクリックします。
- ④ 画面の指示に従い、パスワードを入力し、「送信」をクリックします。
- ⑤ 以上でパスワードを設定し、IHEAT. JP のログインが可能になります。

#### 2.3 ログイン

| IHEAT              | 利用規約 お                                     | 問い合わせ   | メンバー(協力         | 力者)向けマニ | ニュアル                                    | 都道府県向けマニュアル                            |  |  |  |
|--------------------|--------------------------------------------|---------|-----------------|---------|-----------------------------------------|----------------------------------------|--|--|--|
| 必要なメールた<br>ご確認ください | が受信者側の設定に。<br>ヘ。                           | トり届かない場 | 合がございます         | す。ご利用に  | 「際してihea                                | eat.jp及びjpha.or.jpからのメールを受信できるように設定を × |  |  |  |
| ログイン               |                                            |         |                 |         |                                         |                                        |  |  |  |
| ID or Email        |                                            | パスワー    | - ド <b>②</b> 入力 | ۲       | □ <b>ログイ</b><br>»パスワ-                   | <b>インしたままにする</b><br>ロード初期化はこちら         |  |  |  |
| 【協力者の方             | 「へ】手順が不明な場                                 | 合はメンバード | 向けマニュアル         | をご確認く   | ださい。                                    |                                        |  |  |  |
| IHEATから<br>を受信済み   | HEATから「アカウント登録が完了しました」メール<br>を受信済みの協力者はこちら |         |                 |         | ご自身で新規登録する協力者はこちら<br>※現在新規登録に関しては準備中です※ |                                        |  |  |  |
|                    | パスワ・                                       | - ド初期化  |                 |         |                                         | 新規登録                                   |  |  |  |
|                    |                                            |         |                 |         |                                         |                                        |  |  |  |

© 2021 Japan Public Health Association All Rights Reserved.

- ① ログイン用メールアドレスを入力します。
- ② パスワードを入力します。
- ③ 「ログイン」をクリックしてログインします。

以上でログインを完了し IHEAT.JP をご利用いただけます。

<u>ログインできないとき</u>

### 3. Q&A

#### 3.1 ログインできないとき

#### 3.1.1 パスワードがわからなくなった場合

パスワードがわからないけれど、メールアドレスはわかっている場合についてです。

| ログイン |      |      |
|------|------|------|
|      |      |      |
|      | ログイン | ログイン |

- ① <u>https://iheat.jp/</u> ヘアクセスし、【パスワード初期化はこちら】をクリックします。
- 2 画面の表示に従い、登録済メールアドレスを入力します。
- ③ IHEAT. JPよりパスワード再発行用 URL がメールで送られます(有効期限は30分です)。
- ④ リンクへ飛び、画面の指示に従いパスワードを変更してください。
- 3.1.1.1 パスワード再設定用 URL の有効期限
- パスワード再設定用 URL は有効期限を 30 分となります。 30 分を過ぎた場合、もう一度パスワードの初期化を行ってください。
- 3.1.2 パスワードもメールアドレスもわからなくなった

同じ都道府県ユーザアカウントから、登録済メールアドレスを調べてもらい、パスワードの 再設定を行ってください。